# Step-by-Step Guide for State of South Carolina Athletic Training Licensure

## Prior to starting the online application process, please complete these steps:

- 1. Print and complete the Verification of Lawful Presence form
  - *a.* The form can be found on the online portal and exported or by clicking the word "form" above
- 2. After completing the form, it must be notarized and scanned for upload into the online application system.
- 3. Obtain a copy of your social security card
- 4. Obtain a copy of your valid driver's license, state issues ID, passport, or military ID
- 5. Obtain a copy of your active BOC certification (visit <u>https://at.bocatc.org/</u>, sign in to BOC360, and download your card)

| Athletic Trainer                               | My Direct Mess              | ages                                                            |                   |             |  |
|------------------------------------------------|-----------------------------|-----------------------------------------------------------------|-------------------|-------------|--|
| View Program Directory                         |                             |                                                                 |                   |             |  |
| Take Self-Assessment Exams                     | No Messages Found.          |                                                                 |                   |             |  |
| View Exam Results                              | Send/View Messages          |                                                                 |                   |             |  |
| My BOC Card                                    |                             |                                                                 |                   |             |  |
| Request Official Verific.                      | nails                       |                                                                 |                   |             |  |
| Take Needs Assessment Messages to View         |                             |                                                                 |                   |             |  |
| Update Emergency Cardiac Care                  |                             |                                                                 |                   |             |  |
| Order Certificate/Plaque                       | view all                    |                                                                 |                   |             |  |
| Retire/Resign Certification                    | Retire/Resign Certification |                                                                 |                   |             |  |
| State Regulation Info                          |                             |                                                                 |                   |             |  |
| Access Pathfinder Pilot                        | Date Sent<br>↓≓             | Subject                                                         | Message<br>Detail | Attachments |  |
| Access Competence Assessment<br>Modules (CAMs) | 04/17/2024                  | Don't Miss Out! Call for BOC Award Nominations                  | Q                 |             |  |
| Access Quality Improvement (QI)                | 04/04/2024                  | Your Latest BOC News Update                                     | Q                 |             |  |
| Projects                                       | 03/27/2024                  | Call for BOC Award Nominations                                  | Q                 |             |  |
| Access Individual Activity Review              | 03/26/2024                  | Last Chance: Earn Free CEUs! Join the 2024<br>Pathfinder Pilot! | Q                 |             |  |
| Orthopedic Specialist                          | 03/15/2024                  | Educator Update: When Will I See My BOC Exam<br>Results?        | Q                 |             |  |
| Apply for Specialty                            |                             |                                                                 |                   |             |  |
| Take Self-Assessment Exam                      | Announcements               | 5                                                               |                   |             |  |

6. If you have a previous state license or certification, you will need to have the date issued and expired in the system. Visit the state's license look-up to verify the dates.

# Now, you are ready to begin the online application process. Please complete these steps:

- 1. Visit <u>https://eservice.llr.sc.gov/SSO/Login/LoginPage?ReturnUrl=%2fsso</u>
- 2. Once you arrive, you will need to click on "Create Your Account"

| New Applications - Apply for a     X +                                                                                                    |                                                                                                    |                   | - 1 | o x          |
|----------------------------------------------------------------------------------------------------|----------------------------------------------------------------------------------------------------|-------------------|-----|--------------|
| ← → C 😄 eservice.llr.sc.gov/NewAppsV3/Login/LoginPage?ReturnUrl=%2FNewAppsV3%2F                                                                                                    | <b>Å</b>                                                                                                    | F                 | Ð   | <b>(</b> ) : |
| 😵 KONICA MINOLTA P 👂 Observe 🔞 Standards_and_Proc 🌵 https://doxy.me/acc 🧧 Legal Aspects of Sp 🜔 Collegiate Athletics                                                                                                    |                                                                                                    |                   |     | Bookmarks    |
|                                                                                                    |                                                                                                    |                   |     |              |
| Apply for a License, Certificate or<br>Registration                                                                                                    |                                                                                                    |                   |     |              |
| with a board or commission that is under the jurisdiction of the South<br>Carolina Department of Labor. Licensing and Regulation.                                                                                                    | Welcome back!                                                                                                    |                   |     |              |
| User ID:                                                                                                    |                                                                                                    |                   |     |              |
| Use                                                                                                    | er ID                                                                                                    |                   |     |              |
| Once you create an account, you will be able to return to complete an application, upload additional documentation and/or check your application status.                                                                                                    | d:                                                                                                    |                   |     |              |
| If an unsubmitted application does not have any activity for 30 days, it will be purged from                                                                                                    | sword                                                                                                    |                   |     |              |
| the system.                                                                                                    | I Forgot My Password                                                                                                    |                   |     |              |
| Create Your Account                                                                                                    | SIGN IN                                                                                                    |                   |     |              |
| Manage Existing License                                                                                                    |                                                                                                    |                   |     |              |
|                                                                                                    |                                                                                                    |                   |     |              |
| This patient is the respect of Calls Configure State Community and may be second add by a statistical group and a doubt distribution to the state of cases of                                                                                                    | Drivery Ostement and other documents included to seture as ind                                                                                                    | the Terms         |     |              |
| In system is the project to isour caronic state concernment, and may be accessed only by autorication cores and as decorate by the Acceptate to be According provided and a state of the state of the st | match statement, and other documents included by reference in n<br>inditions link. Unauthorized use of this system is strictly prohibited<br>to whether authorized or unauthorized, constitutes consent to these | and may<br>terms. |     |              |
|                                                                                                    |                                                                                                    |                   |     |              |
|                                                                                                    |                                                                                                    |                   |     |              |
|                                                                                                    |                                                                                                    |                   |     |              |
|                                                                                                    |                                                                                                    |                   |     |              |

3. Next, create your profile with a username and password. Press register when complete.

| uppercase letter(s) and at least 1 special character(s).                                                                                                    | Full Name:                            |
|----------------------------------------------------------------------------------------------------|---------------------------------------|
|                                                                                                    | 1                                     |
|                                                                                                    | User Name:                            |
| <b>ip:</b><br>four username must be unique. Choose a username that you can easily remember. You may<br>se letters and numbers and the underscore "_". Example: john_doe25                                                              |                                       |
| Please note that this user name and password is only valid for licensure applications. You nay be issued another user name and password later for additional services provided by he SC Department or Labor, Licensing and Regulation. | Password:                             |
|                                                                                                    | Retype Password:                      |
|                                                                                                    |                                       |
|                                                                                                    | Email:                                |
|                                                                                                    |                                       |
|                                                                                                    | · · · · · · · · · · · · · · · · · · · |
|                                                                                                    |                                       |
|                                                                                                    | REGISTER                              |
|                                                                                                    |                                       |

4. Next, press sign in to enter the online application system.

| Apply for a                                                 | License, Certificate or                                                                              |           |                      |
|-------------------------------------------------------------|----------------------------------------------------------------------------------------------------|-----------|----------------------|
| Registratio                                                 | n                                                                                                    |           | •                    |
| with a board or commiss                                     | sion that is under the jurisdiction of the South                                                     | We        | lcome back!          |
| carolina Department or                                      | Labor, Licensing and Regulation.                                                                     | User ID:  |                      |
|                                                             |                                                                                                    |           |                      |
| Once you create an account,<br>additional documentation and | you will be able to return to complete an application, upload<br>d/or check your application status. | Password: |                      |
| If an unsubmitted application                               | does not have any activity for 30 days it will be purged from                                        |           |                      |
| the system.                                                 | · · · · · · · · · · · · · · · · · · ·                                                                |           | I Forgot My Password |
|                                                             | Create Your Account                                                                                  |           |                      |
|                                                             |                                                                                                    |           | SIGN IN              |
|                                                             | Manage Existing License                                                                              |           |                      |
|                                                             |                                                                                                    |           |                      |

5. You are now in the online application. Click on "create new application" to begin the process.

|                                                                            | Lason<br>Meculation                                                                                                    |                         |
|----------------------------------------------------------------------------|----------------------------------------------------------------------------------------------------|-------------------------|
| Online Applications                                                        |                                                                                                    | Manage Account 🕞 Logout |
| (3) withkeiz@mailbox.sc.euu<br>5/3/2024 10:21:05 AM                        | Applications                                                                                                    |                         |
| <ul> <li>✓ = Complete</li> <li>✓ = Current</li> <li>① = Started</li> </ul> | APPLICATIONS ON FILE CREATE NEW APPLICATION                                                                            |                         |
|                                                                            | All incomplete applications will be retained for no more than 30 days!<br>There are currently no applications on file. |                         |
|                                                                            |                                                                                                    |                         |

6. A license type selection will need to be entered. Under "division" select MEDICAL-EXAMINERS and under "application type" select ATHLETIC TRAINER LICENSURE APPLICATION

### PLEASE CHOOSE A LICENSE TYPE?

Proceed

| Please Choose the Division                                                                                                    |
|----------------------------------------------------------------------------------------------------|
| MEDICAL-EXAMINERS ~                                                                                                    |
| Please Choose an Application Type                                                                                                    |
| Athletic Trainer Licensure Application                                                                                                    |
| Application Description:<br>Effective May 24, 2024, the South Carolina Department of Labor, Licensing and Regulation will assume statutory authority to license athletic<br>trainers.                                                                                                    |
| Application for licensure may be made now; however, a license will not be issued until Regulations become effective on or about May 24, 2024.                                                                                                    |
| A current certification with the Board of Certification for the Athletic Trainer is required for licensure and proof of certification must be uploaded with your application.                                                                                                    |
| Please download and print the Athletic Trainer application package.                                                                                                    |
| Documentation you will need to upload to your application:                                                                                                    |
| <ul> <li>Copy of your valid driver's license, state-issued ID, passport or military ID.</li> <li>Copy of your social security card.</li> <li>Notarized <u>Verification of Lawful Presence</u> (download and have notarized)</li> <li>Copy of your current Board of Certification for the Athletic Trainer Certification.</li> <li>Legal name change documentation, if applicable.</li> </ul> |
| Applications are processed in the order they are received. A confirmation email is sent to the address on file from the board when the application is received. This may take up to 24 hours. Please check you SPAM/Junkmail.                                                                                                    |

\*Note: This is when the application package will load that has the verification of lawful presence form you need to have printed and notarized. There is also a link to the BOC portal for proof of your certification.

### 7. Next, upload your documents.

The below listed documents are either required or may be applicable to complete your application. To proceed with this application, you must either upload the document or select the checkbox to the right of the listed document.

You have 90 days, once you submit this application, to log back in and upload the requested documentation. Once you receive a confirmation email that your application has been received by the board (usually within 24 hours), you will be able to log back into your application to upload additional documentation.

Acceptable file types are jpeg, gif, png, pdf and/or tiff. Each file should not exceed 8 MB.

### DOCUMENTS

|        | Document Type                                                                               |                                                                                   | Delete |
|--------|---------------------------------------------------------------------------------------------|-----------------------------------------------------------------------------------|--------|
| Upload | Additional out of state licensure/certification/registration information                    | $\Box$ I will upload or mail the document at a later date or this document is n/a | Ŵ      |
| Upload | Additional Upload Link, if needed                                                           | $\Box$ I will upload or mail the document at a later date or this document is n/a | Ŵ      |
| Upload | Copy of Valid State-issued ID, Driver's License, Passport or Military ID                    | $\hfill \hfill$ I will upload or mail the document at a later date                | Ŵ      |
| Upload | Notarized Verification of Lawful Presence                                                   | □ I will upload or mail the document at a later date                              | Ŵ      |
| Upload | Written Explanation of Yes Answer on a Personal History Question, if applicable             | $\Box$ I will upload or mail the document at a later date or this document is n/a | 匬      |
| Upload | Legal Name Change Documentation, if applicable                                              | $\Box$ I will upload or mail the document at a later date or this document is n/a | Ŵ      |
| Upload | Copy of Signed Social Security Card, this upload should only contain a copy of the SS card. | □ I will upload or mail the document at a later date                              | Ŵ      |
| Upload | Copy of current Board of Certification for the Athletic Trainer Certification               | □ I will upload or mail the document at a later date                              | Ŵ      |

Next

# 8. If you happen to get this error message, be sure to click the box that says "I will upload or mail later **or** this document is n/a"

• You have either not uploaded a document or selected rather it will be mailed in or it is not applicable in your situation

#### DOCUMENTS

Next

|      | Document Type                                                                               |                                                                             | Delete |
|------|---------------------------------------------------------------------------------------------|-----------------------------------------------------------------------------|--------|
| N/A  | Additional Upload Link, if needed                                                           | I will upload or mail the document at a later date or this document is n/a  | Ŵ      |
| N/A  | Legal Name Change Documentation, if applicable                                              | vi will upload or mail the document at a later date or this document is n/a | Ŵ      |
| View | Copy of Valid State-issued ID, Driver's License, Passport or Military ID                    | N/A                                                                         | Ŵ      |
| View | Copy of Signed Social Security Card, this upload should only contain a copy of the SS card. | N/A                                                                         | Ŵ      |
| View | Notarized Verification of Lawful Presence                                                   | N/A                                                                         | 圓      |
| View | Copy of current Board of Certification for the Athletic Trainer Certification               | N/A                                                                         | Ŵ      |
| N/A  | Additional out of state licensure/certification/registration information                    | I will upload or mail the document at a later date or this document is n/a  | Ŵ      |
| N/A  | Written Explanation of Yes Answer on a Personal History Question, if applicable             | I will upload or mail the document at a later date or this document is n/a  | Ŵ      |

9. The application is now complete. You can download a printable copy for your records. You will then press the submit and proceed to payment button.

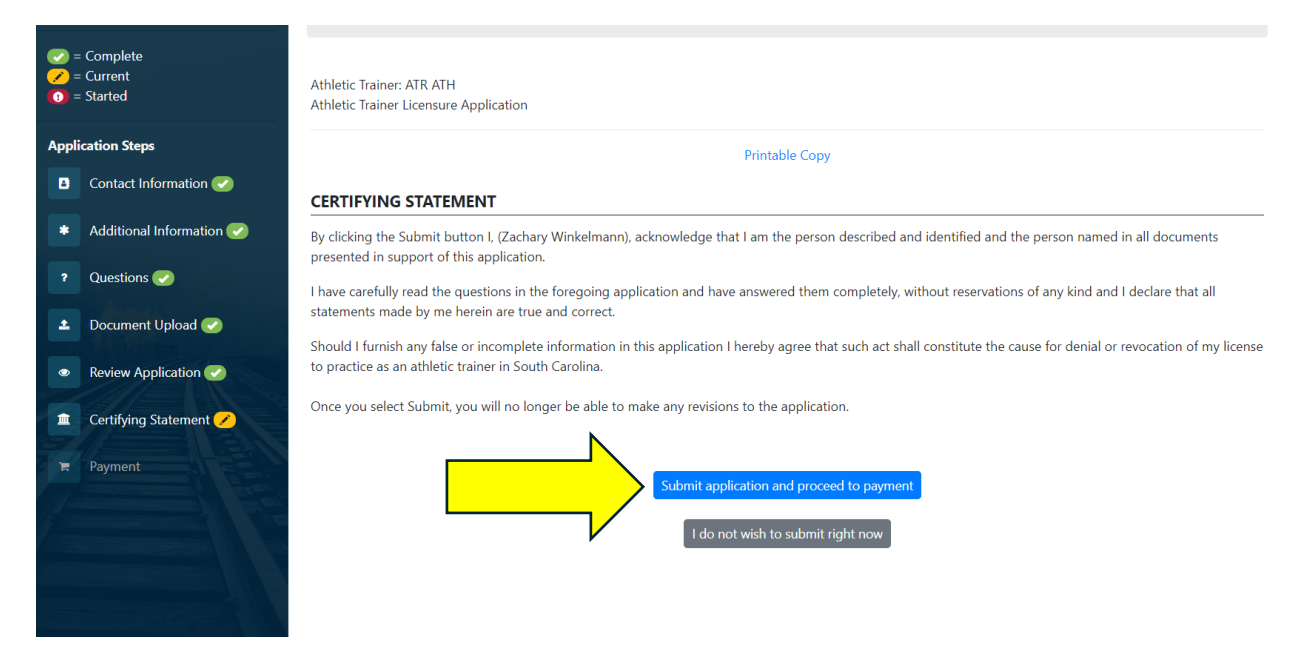

10. The payment is online through a debit/credit card or online check. If your employer or someone is paying on your behalf, you can press the proxy/batch payment. Otherwise, select pay and complete order.

Athletic Trainer: ATR ATH Athletic Trainer Licensure Application

Printable Copy

# **ONLINE PAYMENT OPTIONS**

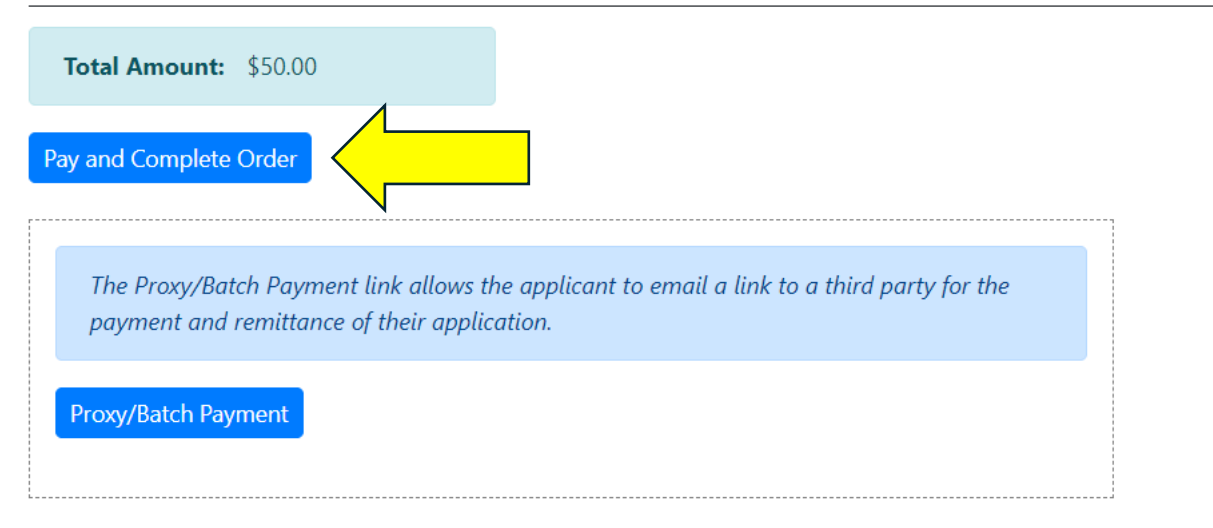

11. The payment is complete. You can print a copy of your receipt here. An email with your receipt will also be sent.

Please print a copy of this receipt for your records.

# **Record of Receipt**

Payment has been authorized from the method provided.

ORDER INFORMATION

| Description                                                         | Amount  |  |
|---------------------------------------------------------------------|---------|--|
| Athletic Trainer: ATR ATH<br>Athletic Trainer Licensure Application | \$50.00 |  |

12. After payment, your portal homepage should show your application as "awaiting processing"

▶ Applications

# APPLICATIONS ON FILE CREATE NEW APPLICATION

All incomplete applications will be retained for no more than 30 days!

| Ref # | Application | Status              | Created  | Delete |
|-------|-------------|---------------------|----------|--------|
|       |             | Awaiting Processing | 5/3/2024 | 0      |